## Position von der Outlook Navigation ändern

Durch ein Update von Microsoft ist nun standardmäßig die Navigation auf der oberen linken Seite. Mithilfe dieser Anleitung kann man die Navigation wieder in den unteren Bereich "verschieben".

Links oben auf "Datei" klicken:

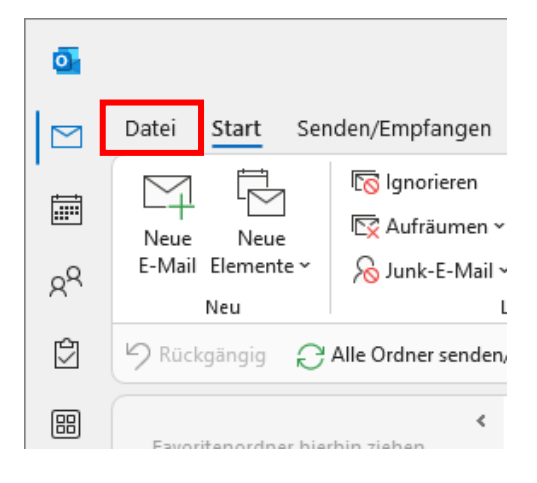

## Links unten auf "Optionen" klicken:

| Posteingang -              | : - Outlook                                                                                                    |
|----------------------------|----------------------------------------------------------------------------------------------------|
| $\bigcirc$                 | Kontoinformationen                                                                                                    |
| Informationen              |                                                                                                    |
| Öffnen und<br>Exportieren  | + Konto hinzufügen                                                                                                    |
| Speichern unter<br>Anlagen | Kontoeinstellungen<br>~                                                                                                    |
| Drucken                    |                                                                                                    |
| Enterprise Vault           | Automatische Antworten                                                                                                    |
|                            | Tools                                                                                                    |
|                            | ( A Contraction of the second second |
| Office-Konto               | Regeln und<br>Benachrichtigungen verwalten                                                                                                    |
| Feedback                   |                                                                                                    |
| Optionen                   | L<br>L<br>公                                                                                                    |
| Beenden                    | COM-Add-Ins verwalten                                                                                                    |

In dem Fenster, welches sich geöffnet hat auf "Erweitert" klicken. Danach das Häkchen bei "Apps in Outlook anzeigen" mit einem Klick entfernen. Danach mit "OK" bestätigen.

| Outlook-Optionen                                                                                 |                                                                                                    |
|--------------------------------------------------------------------------------------------------|----------------------------------------------------------------------------------------------------|
| Allgemein<br>E-Mail<br>Kalender<br>Personen<br>Aufgaben<br>Suchen<br>Sprache<br>Barrierefreiheit | Optionen für das Arbeiten mit Outlook.<br>Outlook-Bereiche  Passen Sie Outlook-Bereiche an.  Navigat Lesebere  Apps in Outlook anzeigen  Starten und Beenden von Outlook |
| Erweitert<br>Menüband anpassen<br>Symbolleiste für den Schnellzugriff<br>Add-Ins<br>Trust Center | Outlook in diesem Ordner starten:                                                                                                    |
|                                                                                                  | Erinnerungen         Image: Stift standardmäßig verwenden, um Inhalte auszuwählen und damit zu interagieren                                                              |

Nachdem man "OK" geklickt hat, kommt folgendes Fenster dieses ebenso mit "OK" bestätigen. Outlook mit dem X schließen und erneut öffnen.

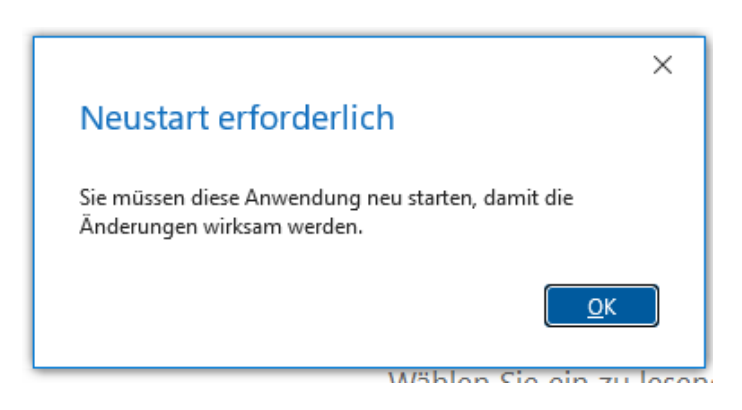

Nachdem man Outlook neugestartet hat, ist die Navigation wieder im unteren Bereich:

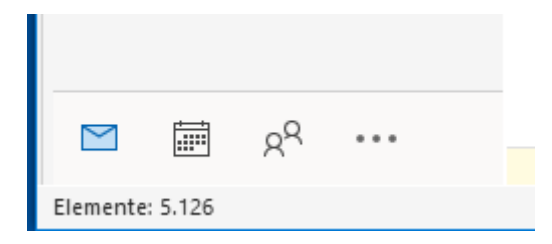